# Formazione Unina

Accesso ai corsi su Federica.eu

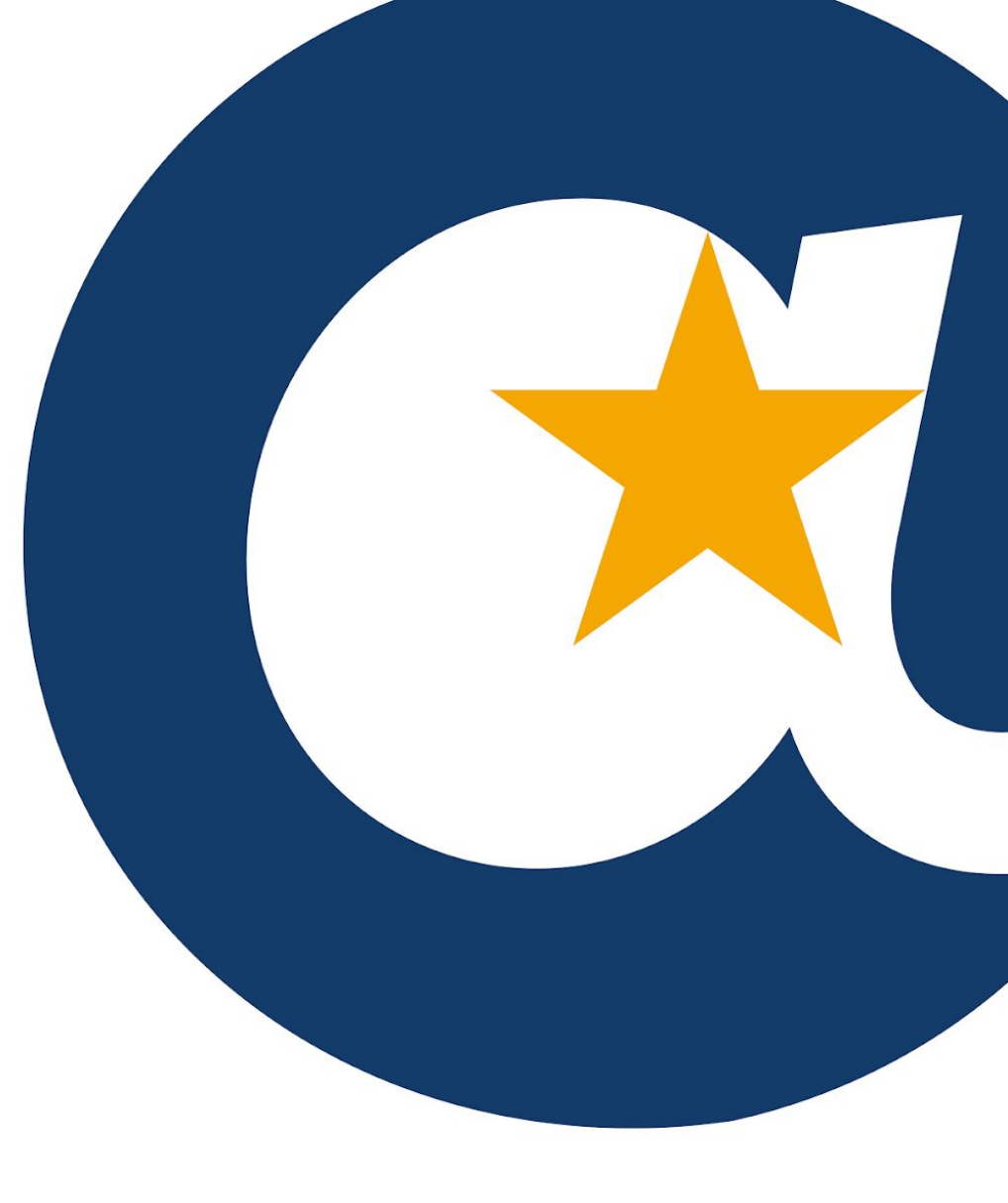

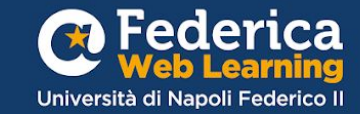

1° step

### Accedi al corso tramite il link fornito dall'ufficio formazione\*

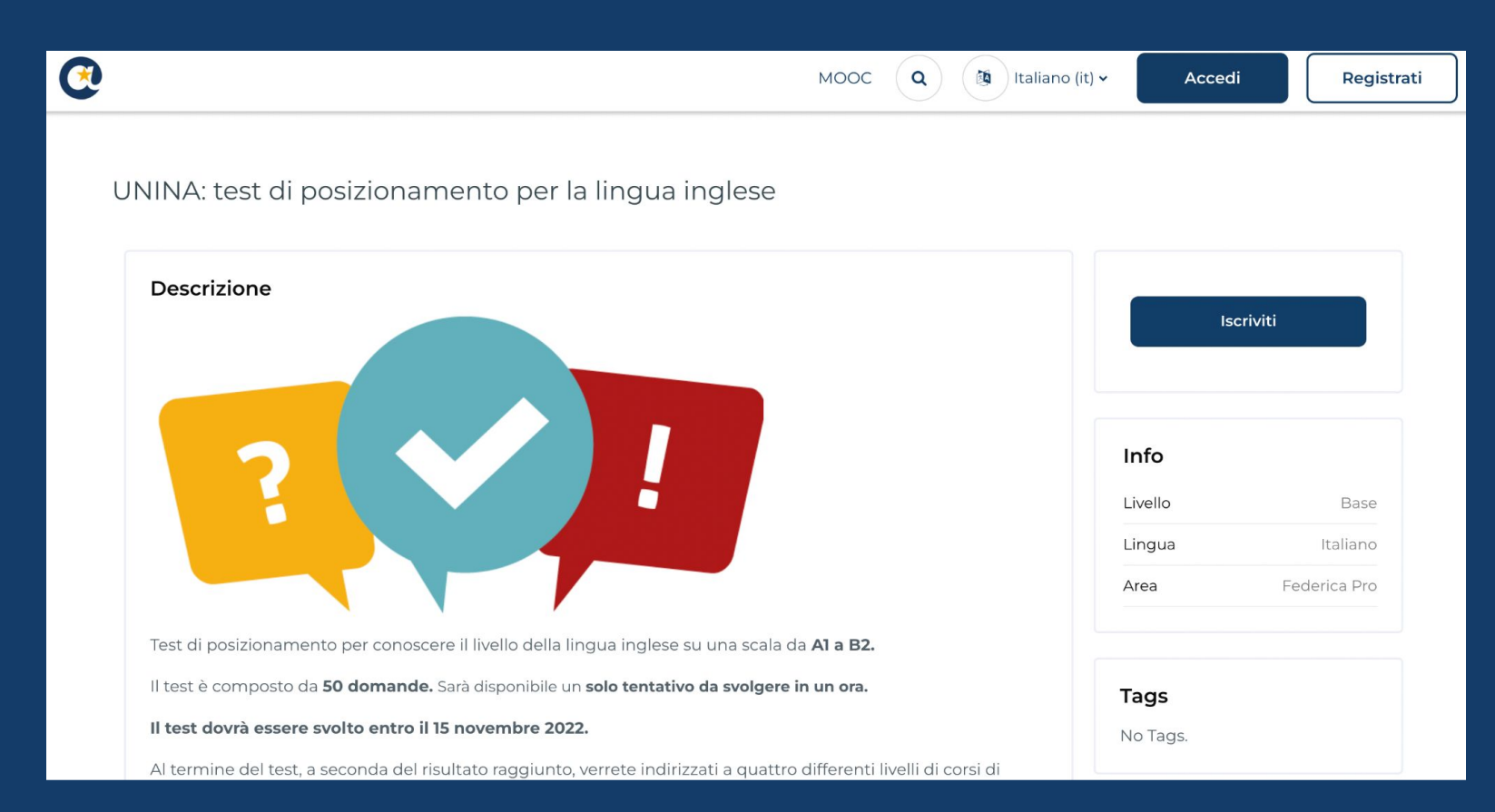

\*Il corso nell'immagine (UNINA: test di posizionamento per la lingua inglese) è a titolo puramente esemplificativo

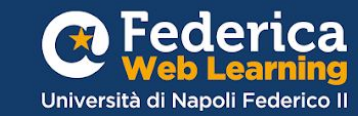

## 2° step

### Clicca su Accedi o su Registrati se non hai ancora un account

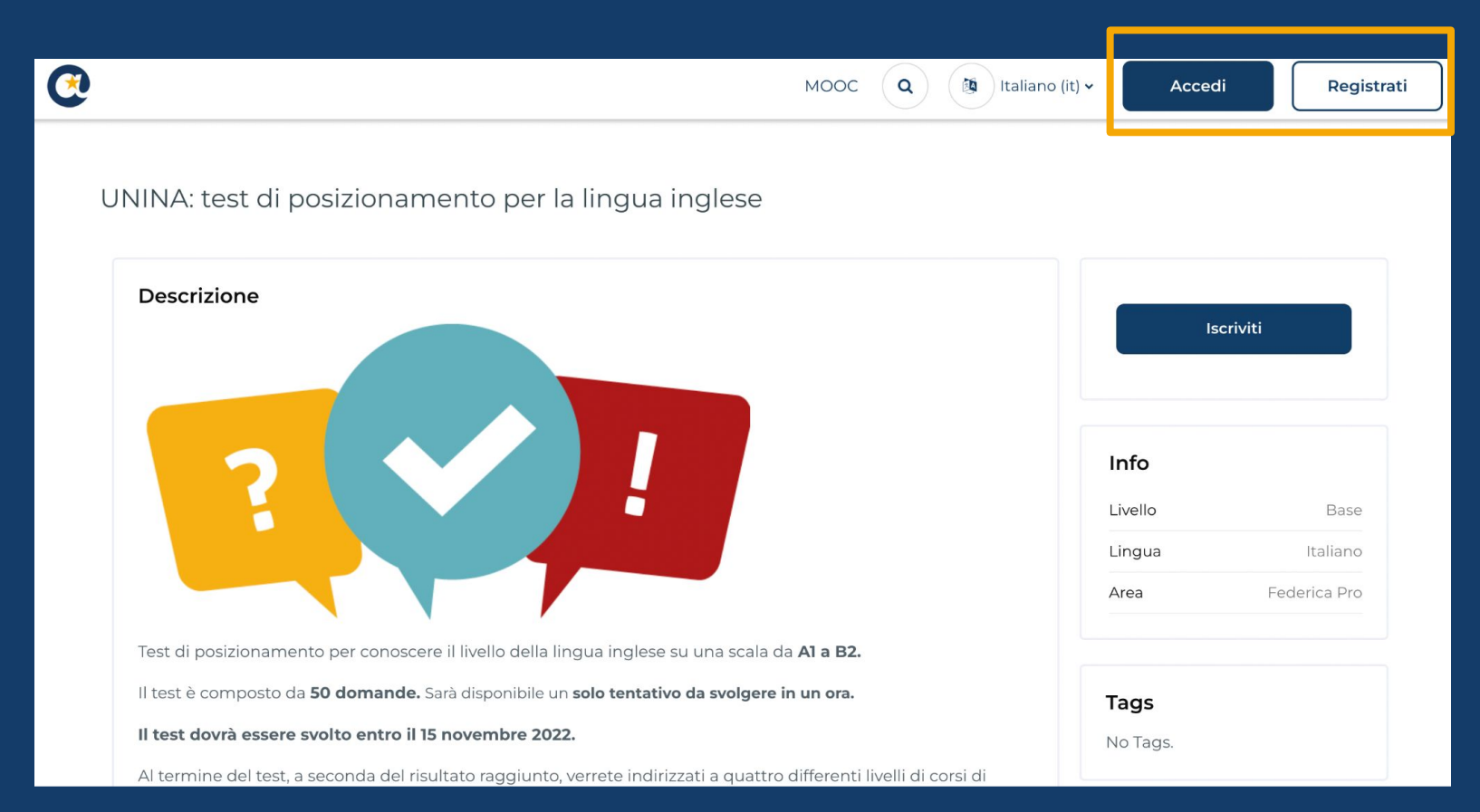

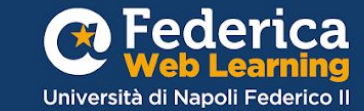

## 3° step

## Clicca su Iscriviti

|  | Dashboard | I miei corsi | Recenti 🛩 |  |
|--|-----------|--------------|-----------|--|
|--|-----------|--------------|-----------|--|

UNINA: test di posizionamento per la lingua inglese

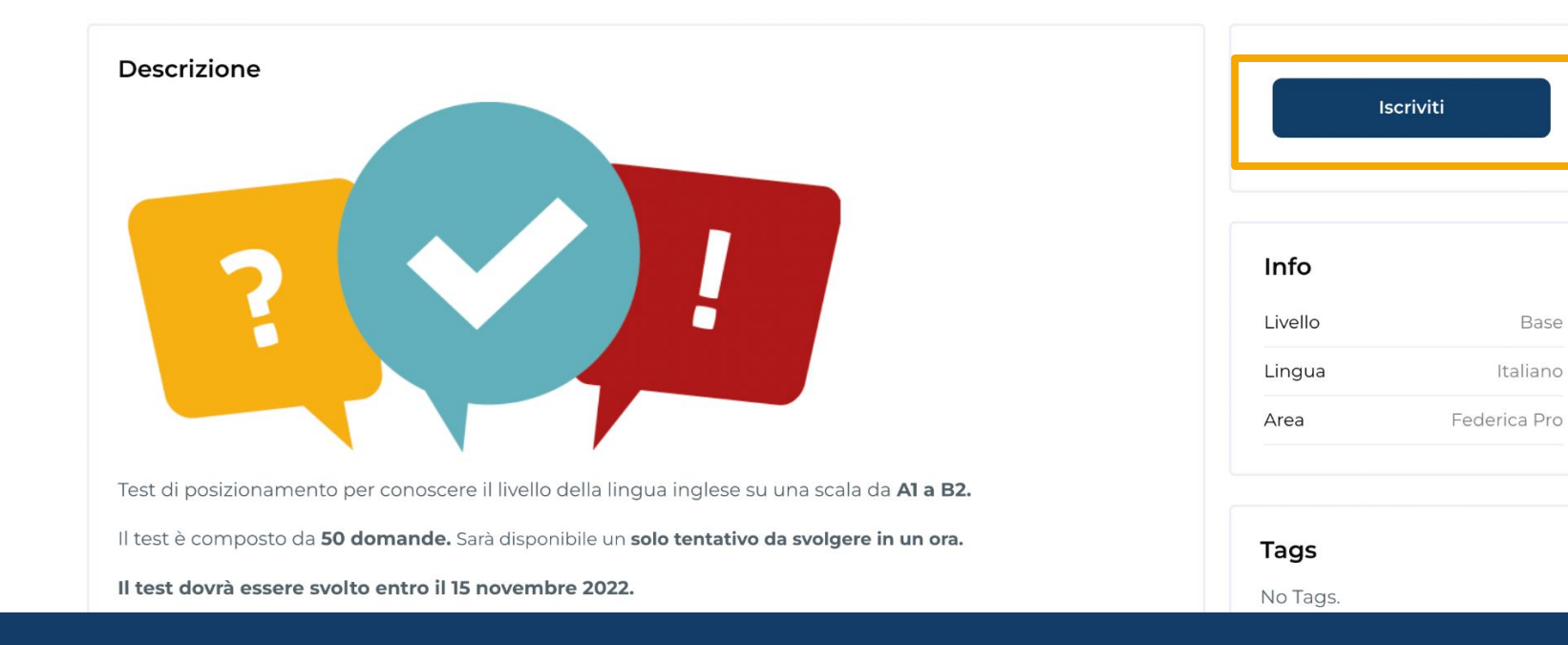

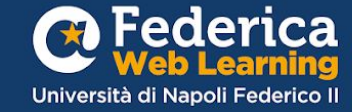

( **A** ) ( **ST** )•

Q

MOOC

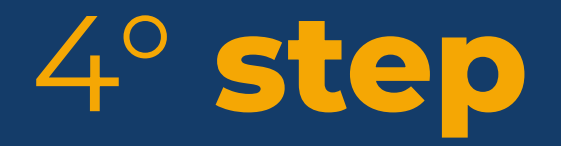

Inserisci il CODICE di iscrizione:

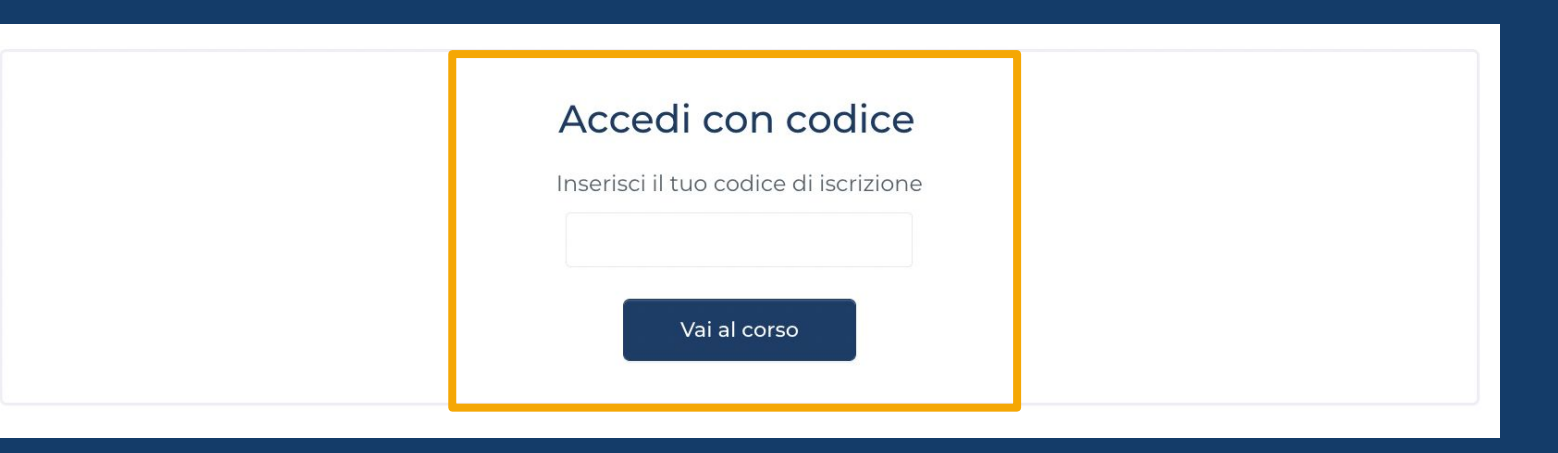

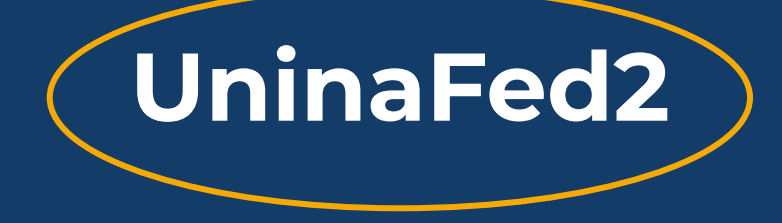

\*Il codice è valido per tutti i corsi, tranne che per quelli di lingua inglese, ai quali verrai iscritto automaticamente in base ai risultati ottenuti al Test

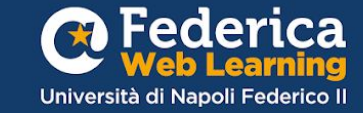

#### Non cercare i corsi nel sito: potresti iscriverti al corso sbagliato!

#### Puoi accedere ai corsi a cui sei iscritto nella sezione

#### <u>"I miei corsi"</u>

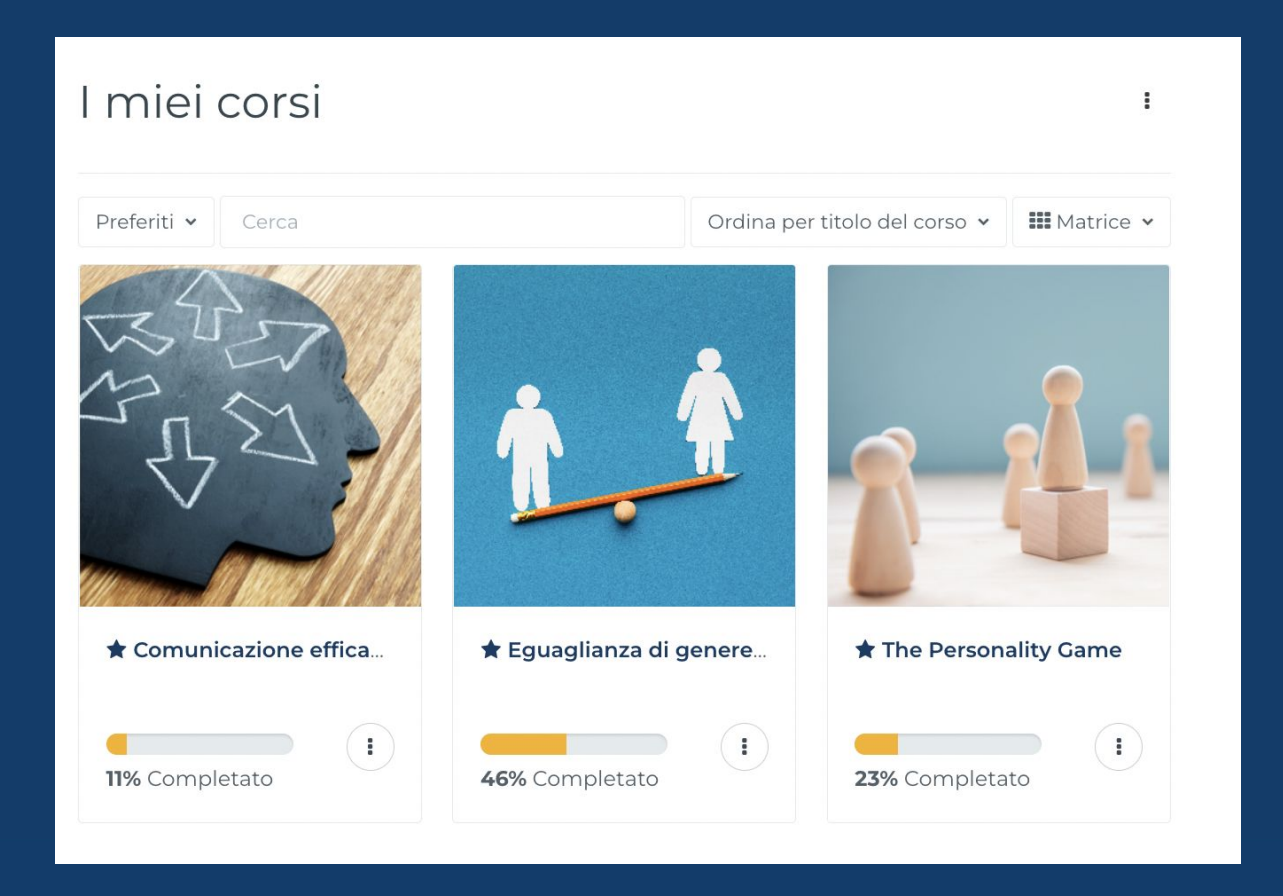

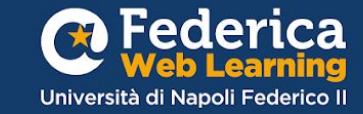

#### Puoi vedere l'elenco completo dei corsi aperti nella pagina dedicata ad <u>Unina in Formazione</u>

Università degli Studi di Napoli Federico II

### **Unina in Formazione**

La formazione svolge un ruolo fondamentale nel supportare lo sviluppo individuale, professionale e organizzativo del personale e potenziare il livello qualitativo dei servizi erogati.

La Ripartizione Organizzazione e Sviluppo ha previsto un percorso formativo per migliorare le conoscenze e le competenze del personale interno grazie al contributo gestionale e operativo di Federica Weblearning, il Centro d'Ateneo dell'Università di Napoli Federico II per l'innovazione, la sperimentazione e la diffusione della didattica multimediale.

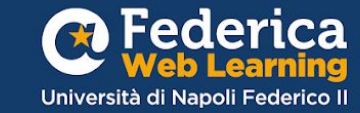

# Buono studio!

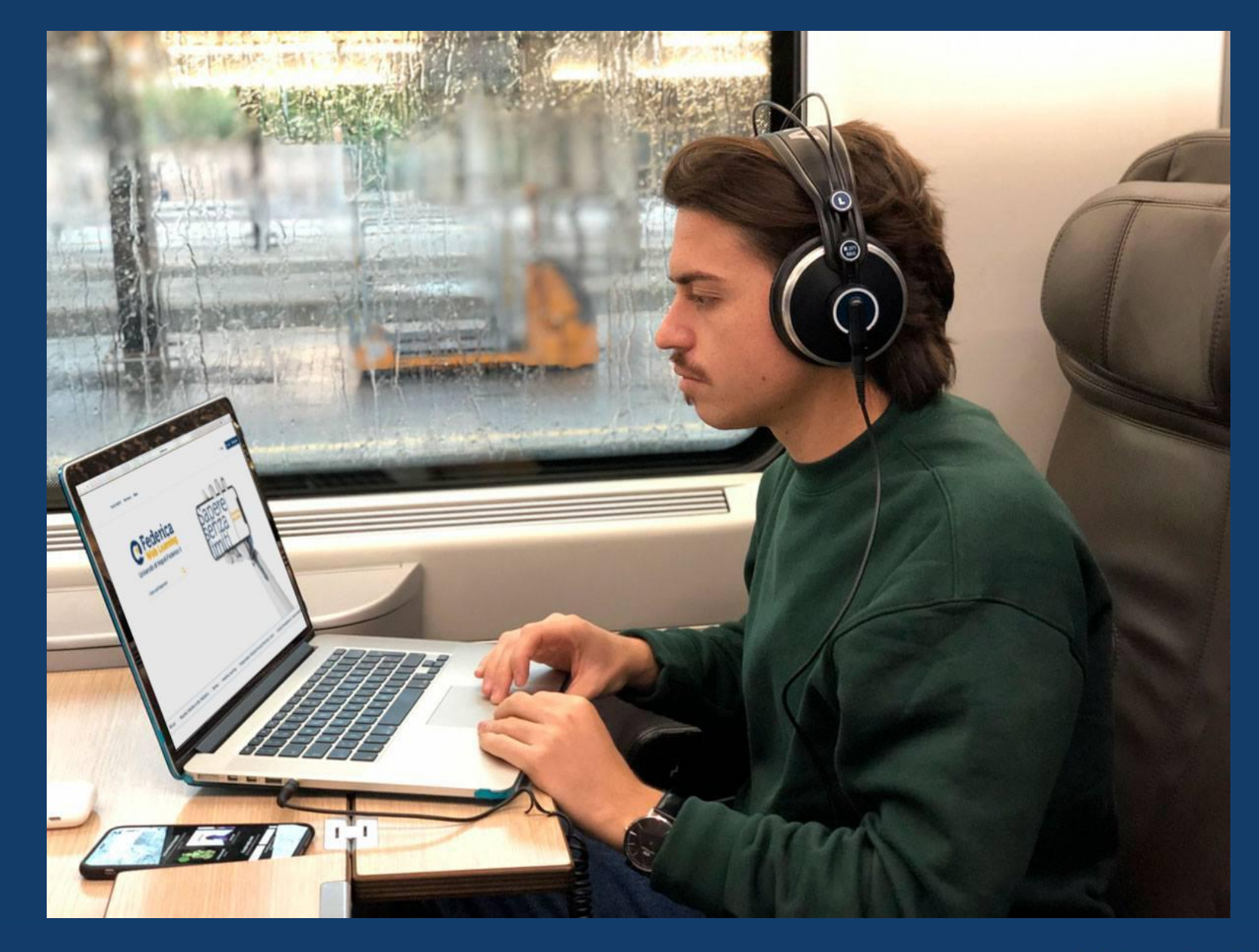

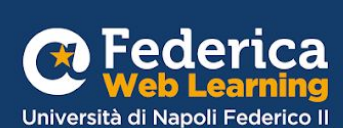

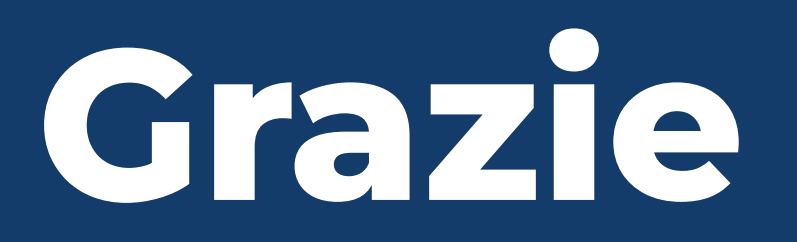

Contatti

Help desk support@federica.eu

Federica Web Learning Università di Napoli Federico II federica.eu #SapereSenzaLimiti

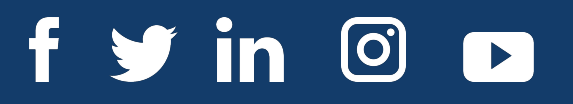

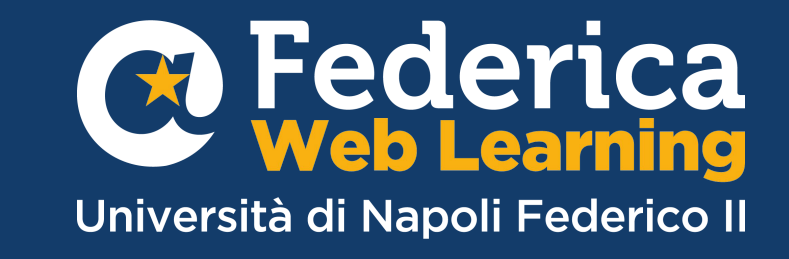